# **EMIGMA Modelling of TDEM Data**

## Case 1. Without Use of Imported Field Data:

#### Forward Simulation - i.e. Building your model

Of course it is always easier to open a previously-created TEM dataset and adjust the model parameters. You will find several examples in the sample databases available on the downloads page of our website(www.petroseikon.com).

• If you do not already have a project in which you wish to work, Click the **Create Project** button in the bottom left-hand section of the **Database** window. In the **Select** dialog to appear, select the **Start a New Modeling Survey** button:

| Select                             |                |
|------------------------------------|----------------|
|                                    |                |
| C Start a new mo                   | delling Survey |
| <ul> <li>Create a blank</li> </ul> | Project        |
| ОК                                 | Cancel         |

• In the Name for New Project dialog to appear, type in the name of your project and click OK:

| Name for New Project |             | × |
|----------------------|-------------|---|
| Type Name for        | New Project |   |
|                      |             |   |
| OK                   | Cancel      |   |

The **Property Pages** window to open contains four tabs allowing you to specify your system geometry, waveform, profile information and output.

TX-RX Page:

|                                                                                                    | S. 600 808 800 1              | - 2                                   |             | -             |                  |                    |
|----------------------------------------------------------------------------------------------------|-------------------------------|---------------------------------------|-------------|---------------|------------------|--------------------|
| ystem Name                                                                                                    |                               |                                       | System Type | Fixed Tx, Mo  | wing Fix         |                    |
|                                                                                                    | Transmitter<br>Coord System:  | Absolute: Parallel to absolute system | <u>×</u>    | Separation(s) | (moving system)  | input>             |
| . System Mode                                                                                                    |                               |                                       |             |               |                  |                    |
| EM/IP/Resistivity                                                                                                    | -                             |                                       |             |               |                  |                    |
| Fixed C Moving                                                                                                    |                               |                                       |             |               |                  |                    |
| - 2. Transmitter Type                                                                                                    |                               |                                       |             |               |                  |                    |
| C Coil C Current Dipole                                                                                                    |                               |                                       |             |               |                  |                    |
| C Loop C Pole                                                                                                    |                               |                                       |             |               |                  |                    |
|                                                                                                    |                               |                                       |             |               |                  |                    |
| Transmitter Input>                                                                                                    | ī                             |                                       |             |               |                  |                    |
| Transmitter Input>                                                                                                    | <u> </u>                      |                                       | - 14        |               |                  |                    |
| Transmitter Input><br>Ts/Rx Replacement Mode-<br>C Add C Replace                                                                                     | Heceiver                      | Undefined                             | T Compo     | nent 0        | Select Al        | Create Com         |
| Transmitter Input> Tx/Rx Replacement Mode-<br>C Add C Replace 3 Receiver Type                                                                        | Receiver<br>Coord System:     | Undefined                             | Compo       | nent 0        | Select All       | Create Comp        |
| Transmitter Input> Tx/Rx Replacement Mode-<br>C Add C Replace<br>3. Receiver Type<br>C Col C Voltage Dipol                                           | Heceiver<br>Coord System:     | Undefined                             | Compo       | nent 0        | Select All       | Create Comp<br>Sep |
| Transmitter Input> TwRx Replacement Mode-<br>Add C Replace Receiver Type C Col C Voltage Dipol C Loop C Pole                                         | Heceiver<br>Coord System:     | Undefined                             | Compo       | nent 0        | Select All       | Create Comp<br>Sep |
| Transmitter Input><br>Tw/Rx Replacement Mode-<br>C Add C Replace<br>3. Receiver Type<br>C Coli C Votage Dipol<br>C Loop C Pole                       | Beceiver<br>Coord System:     | Undefined                             | Compo       | nent 0        | Select All<br>Rx | Create Com<br>Sep  |
| Transmitter Input →><br>TwRx Replacement Mode=<br>© Add © Replace<br>3. Receiver Type<br>© Coli © Votage Dipol<br>© Loop © Pole<br>Receiver Input →> | l Heceiver<br>Coord System:   | Undefined                             | Compo       | nent 0        | Select All       | Create Comp<br>Sep |
| Transnitter Input><br>TwRx Replacement Mode<br>C Add C Replace<br>3. Receiver Type<br>Cot C Votage Dipol<br>C Loop C Pole<br>Receiver Input>         | Heceiver<br>Loord System:     | Undefined                             | Compo       | nent 0        | Select All<br>Bx | Create Comp<br>Sep |
| Transnitter Input →> Tx/Rx Replacement Mode- C Add C Replace 3. Receiver Type Coli C Voltage Dipol C Loop C Pole Receiver Input →>                   | l leceiver<br>l'icord System: | Undefined                             | Compo       | nent 0        | Select All       | Create Com<br>Sep  |

This page encapsulates the capabilities of EMIGMA for a wide variety of geophysical systems. This example will illustrate one such system.

1. Transmitter Mode - select "Fixed" for fixed loop survey

2. Transmitter Type - select Loop

3. Click on "Transmitter input ->".and set the approximate loop size. And the **Add Extended Source** window appears, Loop coordinates may be edited

Set Height of Antenna to 0.01 in the following window and click OK.

| ote: To   | edit a value, double-cli  | ck it, then input a new | v value.              | # 5                |
|-----------|---------------------------|-------------------------|-----------------------|--------------------|
| lumber o  | of Vertices 5             | Center X                | 0.000 Y 0.000         |                    |
| N         | ×                         | Y                       | Z                     | × 250              |
| 2         | 250.0000<br>-250.0000     | 250.0000<br>250.0000    | 0.1000<br>0.1000      | Y 250              |
|           | -250.0000<br>250.0000     | -250.0000<br>-250.0000  | 0.1000 0.1000         | Z 0.1              |
|           | 250.0000                  | 250.0000                | 0.1000                | Insert             |
|           |                           |                         |                       | Replace            |
|           |                           |                         |                       |                    |
| onstant   | Height of Antenna         | 0.1                     | Apply To All Vertices | Import Transmitter |
| hift Cool | rdinate 🔀 💌               | 0                       | Shift                 | Reverse Current    |
| orizonta  | l Rotation Angle (degre   | es) 0                   | Rotate                | Create Simple Loop |
| ote: Rol  | tation angle is Anti-cloc | kwise from East.        |                       | Prov Ty March 7    |

Note: You are not restricted to four cornered loops.

4. Receiver Type – "Dipole"

Receiver Input - Select components you wish to measure, i.e. Hx, Hy and Hz

| Receiver | - Dipole         |                 | × |
|----------|------------------|-----------------|---|
|          | Dipole Code(s) f | or each station |   |
|          | 🗖 Ex             | ₩ Hx            |   |
|          | 🗖 Еу             | 🔽 Hy            |   |
|          | 🗖 Ez             | ₩ Hz            |   |
|          |                  |                 |   |
|          | Retrieve/Re      | store Data>     |   |
| [        | ОК               | Cancel          |   |

#### 5. Component

Click **Select All** to create a component for each transmitter receiver combination. To specify an individual component, select a single transmitter and receiver then click **Create Comp**.

| Tx-Rx                                                                                                    |                                                                           |                                                               |               |                    |                                        | ×        |
|----------------------------------------------------------------------------------------------------|---------------------------------------------------------------------------|---------------------------------------------------------------|---------------|--------------------|----------------------------------------|----------|
| System Name                                                                                                    |                                                                           |                                                               | System Type   | Fixed Tx, Moving   | ı Rx                                   |          |
| 1. System Mode<br>EM/IP/Resistivity                                                                                                    | Transmitter<br>Coord.System:                                              | Absolute: Parallel to absolute system                         |               | Separation(s) (mor | ving system) input …                   | >        |
| ○     Fixed     ○     Moving       2. Transmitter Type       ○     Coll     ○     Current Dpole       ○     Loop     ○     Pole       Tume x Current<br>(Amp)     1 | 1. TX-ANTENN                                                              | IA LOOP Number of vertices = 5                                |               |                    |                                        |          |
| VicRe Replacement Mode     Add C Replace     Multiple Tx Generator     S. Receiver Type     Col C Votage Dipole     Loop C Pole     Receiver Input ->               | Receiver<br>Coord System:<br>1. RX:DIPOLE<br>2. RX:DIPOLE<br>3. RX:DIPOLE | Horizontal: X horizontal along profile, Z v<br>Hk<br>Hy<br>Hz | verticz Compr | onent 3            | Select All Cre<br>Roc S<br>1<br>2<br>3 | ate Comp |
|                                                                                                    |                                                                           |                                                               | < Back        | Next >             | Cancel                                 | Help     |

#### 6. Receiver Coord. System

Select "Horizontal" as the coordinate system for surface systems Select "Uhole" as the coordinate system for borehole systems

Refer to the main EMIGMA manual for details of the different coordinate systems

#### Waveform Page

| 81 | Freq             | Time Unit                                                   |
|----|------------------|-------------------------------------------------------------|
|    | 0.002000         | C Frequency C Static Frequency Total 197 C mSec             |
| _  | 0.01700          | Valantame C Sec                                             |
|    | 0.02700          | © Spectral C Time Workelouin. 1                             |
|    | 0.03700          |                                                             |
|    | 0.04700          | Pieview Transform Puse To Step                              |
|    | 0.05700          | Frequency mode                                              |
|    | 0.06700          | Loganthmic Step                                             |
|    | 0.07700          | F Add C Replace                                             |
|    | 0.08700          | inicial Prequency(PI2)   C Base 2                           |
| 0  | 0.09700          | Frequency # 57 # of Decades in 12                           |
| 1  | 0.1070           | ascending order P R Base 10                                 |
| 2  | 0.117            | Frequency value[Hz] 18.7 # Even/Decade                      |
| 3  | 0.1270%          | *riet/becase 12                                             |
| 4. | 0.1370           |                                                             |
| 5  | 0.1470           | C Add to the Frequency List                                 |
| 6  | 0.1570           |                                                             |
| 7  | 0.1670           | r Spectral Mode                                             |
| 8  | 0.1770           |                                                             |
| 9  | 0.1870           | Cinput Generated                                            |
| 0  | 0.07000          |                                                             |
| 1  | 0.1700           | Starting sequence index Minimum frequency 0.007             |
| 2  | 0.2700           | Endowed In Annual 1977                                      |
| 3  | 0.3700           | End sequence index II Maximum frequency 18.7                |
| 4  | 0.4700           | *I Number of harmonics to skip                              |
| 1  | 0 6700           | from 0 to 15                                                |
| 12 |                  | bale riedbardy (nz) -0                                      |
|    |                  | Consult and Adds the Exercised Int                          |
|    | Retreive/Restore | Congenerate and Add to the Frequency List Base Period (s) 1 |
|    |                  |                                                             |
|    |                  |                                                             |

Waveform mode - Select "Spectral", then specify a base frequency to generate a frequency list. To modify the default settings: in the **Spectral Mode** section, input a different starting sequence, end sequence and skip: e.g. 2,4,4

#### Click the Generate and add to the frequency list button.

Notes: the second frequency must be below the base frequency. Use a spectral sequence of 2 to 4 for crone surface data (base frequency of 30 Hz). Use a spectral sequence of 1-4 for borehole data (base frequency of 15 Hz). You may want to go as high as an end spectral range of 5. A skip rate of 4 is usually sufficient. Refer to your transform manual for more information on setting spectral ranges.

This step is only required once. After the first model and the transformation to time domain, all the settings are automatic.

#### **Building a Profile**

| # Nam                                                                                                    | e Stations #                                                                                                 | Summer H                                                           | 19                                                                                          | C Modify Profile                                                                      | 1                                                              |                                                         |
|----------------------------------------------------------------------------------------------------|----------------------------------------------------------------------------------------------------|--------------------------------------------------------------------|---------------------------------------------------------------------------------------------|---------------------------------------------------------------------------------------|----------------------------------------------------------------|---------------------------------------------------------|
| LINE                                                                                                    | 0 42<br>1 37                                                                                                 | Total number<br>of Profiles                                        | 2                                                                                           | Delete Every 2                                                                        | Apply                                                          | Import Profile                                          |
|                                                                                                    |                                                                                                    | Total number<br>of stations                                        | 79                                                                                          | ShiftZ 💌 0                                                                            | Apply                                                          | Profiles On Topography                                  |
|                                                                                                    |                                                                                                    | Profile#                                                           | 2                                                                                           | C All Profiles                                                                        | Current Profile                                                | Add Single Station                                      |
| _                                                                                                    |                                                                                                    | Profile Name                                                       | LINE1                                                                                       |                                                                                       |                                                                | C Replace C Insert                                      |
|                                                                                                    | _1                                                                                                    | Trone Trane                                                        |                                                                                             | 0                                                                                     |                                                                | × 900                                                   |
| Enable Pr                                                                                                    | ofile Reordering                                                                                             | Station#                                                           | 37                                                                                          | Join Profiles                                                                         | Apply                                                          | Y 100                                                   |
| S P                                                                                                    | ×                                                                                                    | Y                                                                  | Z A                                                                                         | Soft Current Profile                                                                  |                                                                | 7 2                                                     |
| 1 2                                                                                                    | -900                                                                                                    | 100                                                                | 2                                                                                           | after Selected station                                                                | Apply                                                          |                                                         |
| 2 2                                                                                                    | 050                                                                                                    | 100                                                                |                                                                                             |                                                                                       |                                                                |                                                         |
|                                                                                                    | -030                                                                                                    | 100                                                                | 2                                                                                           | 10001000000000000000000000000000000000                                                |                                                                | Add Loc                                                 |
| 3 2                                                                                                    | -800                                                                                                    | 100                                                                | 2                                                                                           | Change Lungs                                                                          | 1                                                              | Add Loc                                                 |
| 3 2                                                                                                    | -800<br>-750                                                                                                 | 100                                                                | 2<br>2<br>2                                                                                 | Change LINE1                                                                          | Apply                                                          | Add Loc Delete Loc                                      |
| 3 2<br>4 2<br>5 2                                                                                                    | -800<br>-800<br>-750<br>-700                                                                                 | 100<br>100<br>100                                                  | 2<br>2<br>2<br>2<br>2                                                                       | Change LINE1                                                                          | Apply                                                          | Add Loc Delete Loc                                      |
| 3 2<br>4 2<br>5 2<br>6 2                                                                                                    | -800<br>-800<br>-750<br>-700<br>-650                                                                         | 100<br>100<br>100<br>100<br>100                                    | 2<br>2<br>2<br>2<br>2                                                                       | Change LINE1                                                                          | Apply                                                          | Add Loc                                                 |
| 3 2<br>4 2<br>5 2<br>7 2                                                                                                    | -800<br>-800<br>-750<br>-700<br>-650<br>-600                                                                 | 100<br>100<br>100<br>100<br>100<br>100                             | 2<br>2<br>2<br>2<br>2<br>2                                                                  | Change LINE1                                                                          | Apply                                                          | Add Loc Delete Loc                                      |
| 3 2<br>4 2<br>5 2<br>7 2<br>3 2                                                                                                    | -650<br>-750<br>-700<br>-650<br>-600<br>-550                                                                 | 100<br>100<br>100<br>100<br>100<br>100<br>100                      | 2<br>2<br>2<br>2<br>2<br>2<br>2<br>2<br>2                                                   | Change LINE1<br>Generate Stations with Cor<br>First Station                           | Apply                                                          | Add Loc Delete Loc                                      |
| 3 2<br>4 2<br>5 2<br>7 2<br>3 2<br>3 2<br>3 2                                                                                                    | -800<br>-750<br>-700<br>-650<br>-600<br>-550<br>-500                                                         | 100<br>100<br>100<br>100<br>100<br>100<br>100<br>100               | 2<br>2<br>2<br>2<br>2<br>2<br>2<br>2<br>2<br>2<br>2<br>2                                    | Change LINE1                                                                          | Apply<br>Instant Step<br>Last Station<br>X 900                 | Add Loc<br>Delete Loc<br>New Profile                    |
| 3 2<br>4 2<br>5 2<br>7 2<br>3 2<br>3 2<br>3 2<br>10 2                                                                                                    | -850<br>-800<br>-750<br>-700<br>-650<br>-600<br>-550<br>-500<br>-450                                         | 100<br>100<br>100<br>100<br>100<br>100<br>100<br>100<br>100        | 2<br>2<br>2<br>2<br>2<br>2<br>2<br>2<br>2<br>2<br>2<br>2<br>2<br>2<br>2<br>2<br>2<br>2<br>2 | Change LINE1<br>Generate Stations with Cor<br>First Station<br>X -900                 | Apply                                                          | Add Loc<br>Delete Loc                                   |
| 3 2<br>4 2<br>5 2<br>7 2<br>3 2<br>9 2<br>10 2<br>11 2                                                                                                    | -850<br>-800<br>-750<br>-700<br>-650<br>-600<br>-550<br>-500<br>-450<br>-450                                 | 100<br>100<br>100<br>100<br>100<br>100<br>100<br>100<br>100<br>100 | 2<br>2<br>2<br>2<br>2<br>2<br>2<br>2<br>2<br>2<br>2<br>2<br>2<br>2<br>2<br>2<br>2<br>2<br>2 | Change LINE1                                                                          | Apply<br>Instant Step<br>Last Station<br>X 900<br>Y 100        | Add Loc Delete Loc New Profile                          |
| 3 2<br>4 2<br>5 2<br>7 2<br>3 2<br>7 2<br>3 2<br>10 2<br>11 2<br>12 2                                                                                                    | -050<br>-800<br>-750<br>-700<br>-650<br>-600<br>-550<br>-550<br>-40<br>-350                                  | 100<br>100<br>100<br>100<br>100<br>100<br>100<br>100<br>100<br>100 | 2<br>2<br>2<br>2<br>2<br>2<br>2<br>2<br>2<br>2<br>2<br>2<br>2<br>2<br>2<br>2<br>2<br>2<br>2 | Change LINE1<br>Generate Stations with Cor<br>First Station<br>X -900<br>Y 100        | Apply<br>Instant Step<br>Last Station<br>X 900<br>Y 100        | Add Loc<br>Delete Loc<br>New Profile<br>Replace Profile |
| 3         2           3         2           4         2           5         2           7         2           3         2           10         2           11         2           12         2           13         2                                              | -850<br>-800<br>-750<br>-700<br>-650<br>-650<br>-550<br>-550<br>-450<br>-450<br>-350<br>-350<br>-350<br>-300 | 100<br>100<br>100<br>100<br>100<br>100<br>100<br>100<br>100<br>100 | 2<br>2<br>2<br>2<br>2<br>2<br>2<br>2<br>2<br>2<br>2<br>2<br>2<br>2<br>2<br>2<br>2<br>2<br>2 | Change LINE1<br>Generate Stations with Con<br>First Station<br>X -900<br>Y 100        | Apply<br>Instant Step<br>Last Station<br>X 900<br>Y 100<br>Z 2 | Add Loc<br>Delete Loc<br>New Profile<br>Replace Profile |
| 3         2           3         2           4         2           5         2           6         2           7         2           3         2           10         2           11         2           12         2           13         2           14         2 | -850<br>-800<br>-750<br>-700<br>-650<br>-550<br>-550<br>-450<br>-450<br>-450<br>-300<br>-250                 | 100<br>100<br>100<br>100<br>100<br>100<br>100<br>100<br>100<br>100 | 2<br>2<br>2<br>2<br>2<br>2<br>2<br>2<br>2<br>2<br>2<br>2<br>2<br>2<br>2<br>2<br>2<br>2<br>2 | Change LINE1<br>Generate Stations with Cor<br>First Station<br>X -900<br>Y 100<br>Z 2 | Apply<br>Instant Step<br>Last Station<br>X 900<br>Y 100<br>Z 2 | Add Loc<br>Delete Loc<br>New Profile<br>Replace Profile |

On the profile page, Input the starting and ending X, Y and Z positions of the profile as well as the number of data points. Then click the **New Profile** button. This may be done for several profiles if so desired.

*Note: For surface data, the profile must be placed above the surface interface e.g. at 0.01m* 

Enter the number of positions you would like to measure along the profile in the box labelled **Num. of stations.** 

For a profile 1000 m long with sampling positions every 25 m you will need 41 positions.

[Sampling stations= length of profile/sampling spacing + 1]

#### **Output Page**

Normalization Convention should be set to Absolute for Time domain calculations For Time Domain all normalizations are performed in the Transform module. Now the data channels must be selected. For time-domain data select:

### Fields: Scattered Host

Freespace

The modules to be used later will be able to calculate the Total and Total-Freespace from the above.

Click **Apply** to specify the model properties.

| Layers | Page: |
|--------|-------|
|--------|-------|

|       | Susceptibility        | Resistivity | Density           | Thickness   | Consiguration                              |
|-------|-----------------------|-------------|-------------------|-------------|--------------------------------------------|
|       | 0                     | 1e+009      | 0                 | 1e+008      | Survey Name Model16                        |
|       | Ö                     | 25          | 0                 | 1           |                                            |
|       | 0                     | 100         | 0                 | 160         | Model Name Model 16                        |
|       | 0                     | 80          | 0                 | 50          |                                            |
|       | 0                     | 12          | 0                 | 1e+009      | Total Number of Layers 5                   |
| +     |                       |             |                   |             | r Depth                                    |
|       |                       |             |                   |             | Teo Death                                  |
|       |                       |             |                   |             | lo lo lo lo lo lo lo lo lo lo lo lo lo l   |
|       | Save Model            | Join Lay    | ers               | Split Layer | Bottom Depth                               |
|       |                       | 123         |                   |             |                                            |
| dit M | ode                   | Layer P     | arameters         |             | 1                                          |
|       | Insert Laver          |             |                   | 2           | -Cole Cole Polarization Mode Parameters    |
| -     |                       | Layer       | #                 | 2           |                                            |
|       | Replace Laver         |             |                   |             | C (exponent) parameter                     |
| _     | Thephoto Callor       | Resist      | tivity (Ohm.m)    | 25          | dimensioniess                              |
|       |                       |             |                   |             | M parameter (chargeability)                |
|       | Delete I aver         | Relati      | ve Permittivity   | 1           | dimensioniess                              |
| _     | Donte Layor           |             |                   |             | T (time constant) parameter                |
|       | Undo Delete           | Belati      | ve Permeshility   | 1           | seconds                                    |
| -     |                       |             | Ter territedunity |             |                                            |
|       |                       |             | untibility.       | 0           | Duran I Country Col Day Stor               |
|       | Restore               | 30600       | phoney            | ·           | Resistivity & Susceptibility and Data Hies |
| _     |                       | Densi       | ty (a/cm^3)       | 0           |                                            |
|       |                       | 1 Dens      | () () () () ()    | 0           |                                            |
|       | <- Import Layers      |             |                   |             | View File                                  |
|       |                       | 1 Thick     | ness (m)          | 1           | Committee CD27                             |
|       | <- Import from a file |             |                   |             | Delete Hie Layer(s)                        |
|       |                       |             |                   |             |                                            |

The first layer is set to air for you.

Air need not always be the first layer but must be included if part of the desired physical model.

Set the resistivity and thickness of your first layer ensuring that the insert mode is selected and "Add into the layer list".

Continue adding layers until you have a representation of your host rock. Set the thickness of the basement to something large, i.e. 1e8.

To edit layers once added, simply click on the layer in the top white box to select, make your correction to the resistivity and or thickness, then click Replace Layer.

To delete a layer click on the layer and click Delete Layer or use the delete key on your keyboard.

#### Prisms/Plates/Polyhedra Page:

This page allows access to the variety of simulation algorithms and interactions available in EMIGMA. In general, there are 3 basic modelling primitives - prisms, plates and polyhedra. These objects may have contrasts in either conductivity and/or permittivity from that of the background for EM applications and additionally contrasts in permeability (susceptibility) for Magnetics modelling. Multiple primitives may be considered by use of the "Prism Interactions".

|               | Conductivity                                | Susceptibility                                                       | Permittivity                                                       | Algorithm | Anomaly N                                      | PolyF                                 | File Name                               | □ General Info                |                                                              |
|---------------|---------------------------------------------|----------------------------------------------------------------------|--------------------------------------------------------------------|-----------|------------------------------------------------|---------------------------------------|-----------------------------------------|-------------------------------|--------------------------------------------------------------|
|               | 10                                          | 0.000000                                                             |                                                                    | LNPRISM   | Plate1                                         |                                       |                                         | Survey<br>Name:<br>Model Name | Meas Time                                                    |
| dit l         | Mode                                        | ☐                                                                    | perties                                                            |           |                                                |                                       | View                                    | Num                           | ber of Models 1                                              |
| I<br>Re<br>Im | nsert Target<br>place Target<br>port Target | Target #:<br>Target Na<br>Model P<br>Conduct<br>Resistivi<br>Permeat | ame P<br>roperties<br>ivity 11<br>ty (Ohm.m) 0.<br>pility 1<br>a 1 | late1     | Model<br>Prism<br>EiKPlate<br>Poly<br>C Sphere | - Scat. Algor<br>C LN<br>C VH<br>C FS | Internal Current Number Advanc Interact | Sampling<br>10<br>ced<br>ions | Rotation (degree)<br>Euler Angles<br>1st 0<br>2nd 0<br>3rd 0 |
| :             | Delete                                      | Suscept                                                              | ibility 0<br>(g/cm^3) 0                                            |           | - Center/Top Lo                                | cation                                | Scale Factor (m                         | )                             | Geological Angles-                                           |
| L             | Indo Delete                                 |                                                                      |                                                                    |           | Y .32                                          |                                       | Dip Extent 3                            | 2                             | Dip 0                                                        |
| -             | Import<br>Fopography<br>Restore             | C (expor<br>dimensic<br>M (charg<br>dimensic<br>T (time c<br>seconds | nent)<br>peability)<br>nless 0<br>nless 0<br>constant) 0           |           | Z -16<br>C Center                              | ⊙ Top                                 | Thickness 4                             |                               | Plunge 0                                                     |

Model

Select Prism, EiKPlate or Poly

Scattering Algorithm

select LN for current channelling responses of prisms select ILN for current channelling and weak induction of prisms select VH for channelling and induction of a thin sheet select FS for induction of a thin sheet

If you are not sure whether the response is dominantly currently channelling or induction, or whether both are important in the response, you can run different algorithms to determine this. For example, if VH and FS give similar results, then the response is dominantly induction. Please refer to the main EMIGMA manual for a description of the different scattering algorithms.

#### Scale Factor:

Input the width (X), length (Y) and height (Z) of the body

These may be considered as the Strike, Dip Extent and Thickness of the object. Refer to the main

EMIGMA manual under VHPLATE for help in this respect.

#### Centre/Top Location

Input the centre of mass or top position of the body:

#### Rotation (Prism/Plate)

Input the rotation/prisms (Euler Angles) Refer to insert in the main manual on Euler Angles for instructions on rotation your body

For a Plate use strike and dip angles. Refer to main manual

#### **Target Properties**

Input the conductivity (or resistivity) of the body.

For VHPLATE, the conductance = the conductivity times the thickness of the target (Nominally 0.01m), thus for a plate with a conductance of 20S/m, use a conductivity of 2000S. One may also indicate here a variation in permittivity.

For Magnetics modelling indicate either the permeability (here this is relative permeability) or the susceptibility

Note: The user is able to use variations in all material properties.

#### Internal Current Sampling

Input the number of sampling points you would like to calculate

VHPLATE defaults the number of sampling points to 441. You cannot change

this.

LNPRISM defaults the number of sampling points to 100. Up to 600 may be used per prism

ILNPrism calculates 7 positions in a cluster around each sampling position. The default is set to 40 sampling points. Normally 20 sample points is sufficient. At this time, the maximum sample points is 85.

Cole-Cole Parameters:

At any time, whether for IP or EM, the user may specify the Cole-Cole parameters m,c,tau for any of the scattering objects.

Inserting an Anomaly:

Click **Insert Target**. Repeat process to add multiple bodies. Note that you can use more than one algorithm in the same model and that you do not need to use the same sampling points for each body.

Prism Interactions - Available to clients who are licensed:

To model the response over multiple bodies, you can now choose the type of interaction. The default is set to near field (assumes electrical contact between the bodies). If you would like to change it to either far field (interaction of bodies not in contact) or superposition (simply addition of the response of two non interacting bodies) you can click on **Interactions** and select one of these.

**Editing Prisms/Plates** 

To edit a prism or plate simply double click on the body in the top white box to select, make necessary changes and click the **Replace Target** button. To delete a prism click on the body and click **Delete** or use the delete key on your keyboard.

Click **Apply** to see the new data set in the main EMIGMA database window.

#### **Confirm your model in the Visualizer before Calculations:**

It is generally useful to view your model in the Visualizer prior to computing the model. In the visualizer you will be able to make modifications or more accurately specify your model.

| Anomaly Properties                           |                                     |  |
|----------------------------------------------|-------------------------------------|--|
| Set Anomaly Positions                        | Dimensions (m)<br>Strike Length 300 |  |
| C Shift Anomaly                              | Dip Extent 200                      |  |
| Center/Top Position (m)                      | Thideness 0.01                      |  |
| North 20100.02                               | Geological Angles (Degree)          |  |
| East 325                                     | Strike 90                           |  |
| C Center C Top                               | Plunge 0                            |  |
| Material Properties                          | Number Of 441                       |  |
| Susceptibility (k) 0                         | Anomaly<br>Name                     |  |
| Permittivity 1<br>Resistivity (ohm-m) 0.0005 | Model tem5_vh5_20:                  |  |
| Density (g/cm^3)                             | All parameters are in SI            |  |
| Cole - Cole                                  | Constant Color                      |  |
|                                              | Color                               |  |
| Apply Und                                    | Close                               |  |
|                                              |                                     |  |

With the data set of your model selected, open VisRD with the Viz button on the toolbar.

Using the hand and bottom left dial bars you can manipulate the view of your model in 3D space. The right bottom dial bar and slide bar are zoom controls.

#### Editing your model

With the arrow, click on your model once, right click, select edit, select properties page. You can now edit your model parameters in the same way as you did before.

If you make changes to your model, click the **Save to Database** button.

#### **Forward Simulation**

Click the **I** button on the main EMIGMA toolbar.

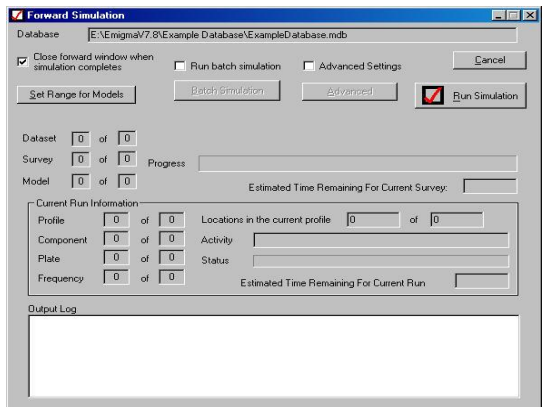

A page is displayed indicating progress through frequencies, components, and profiles. Click **Run Simulation** to begin

### **Frequency to Time Domain Transform.**

Select the sprectral domain data set and start FSEMTRS with the **Derivative** button on the main EMIGMA toolbar. The first page in the Wizard appears like this: Input the base frequency for your system. If you wish dB/dt select Time Derivative. Select **Next**.

| General input                            |             |        |        | ×    |
|------------------------------------------|-------------|--------|--------|------|
|                                          |             |        |        |      |
| <ul> <li>Input data from data</li> </ul> | abase C Ana |        |        |      |
| Base Frequency (Hz)                      | 80          |        |        |      |
| Base Period (msec)                       | 33.3333     |        |        |      |
| Number of Odd Harmonic                   | s 4096      |        |        |      |
| Maximum Harmonic (Hz)                    | 245730      |        |        |      |
| Time Derivative                          | V           |        |        |      |
| 🗖 Use amplifier                          |             | 1      |        |      |
|                                          |             |        |        |      |
|                                          |             |        |        |      |
|                                          |             |        |        |      |
|                                          |             |        |        |      |
|                                          |             |        |        |      |
|                                          |             |        |        |      |
|                                          |             |        |        |      |
|                                          |             |        |        |      |
|                                          |             |        |        |      |
|                                          |             |        |        |      |
|                                          | < Back      | Next > | Cancel | Help |

Accept the defaults for low pass filters and click Next.

| _   |                                   |
|-----|-----------------------------------|
| M 4 | Apply Frequency Filters ?         |
|     | Low Pass Filters                  |
|     | Apply Low Pass Filters            |
|     | C Bessel Low Pass Filter          |
|     | Cut-off Frequency for Filtering   |
|     | Order (poles) of filter 7         |
|     | C Lancos Damping                  |
|     |                                   |
|     | Notch Filters                     |
|     | Apply Notch Filter                |
|     | Filter # 0                        |
|     | Notch Frequency                   |
|     | Notch-Width for Filtering         |
|     |                                   |
|     |                                   |
|     |                                   |
|     |                                   |
|     |                                   |
|     |                                   |
|     |                                   |
|     |                                   |
|     |                                   |
|     | <back next=""> Cancel Help</back> |

Choose Generalized square waveform for the Crone system and Next.

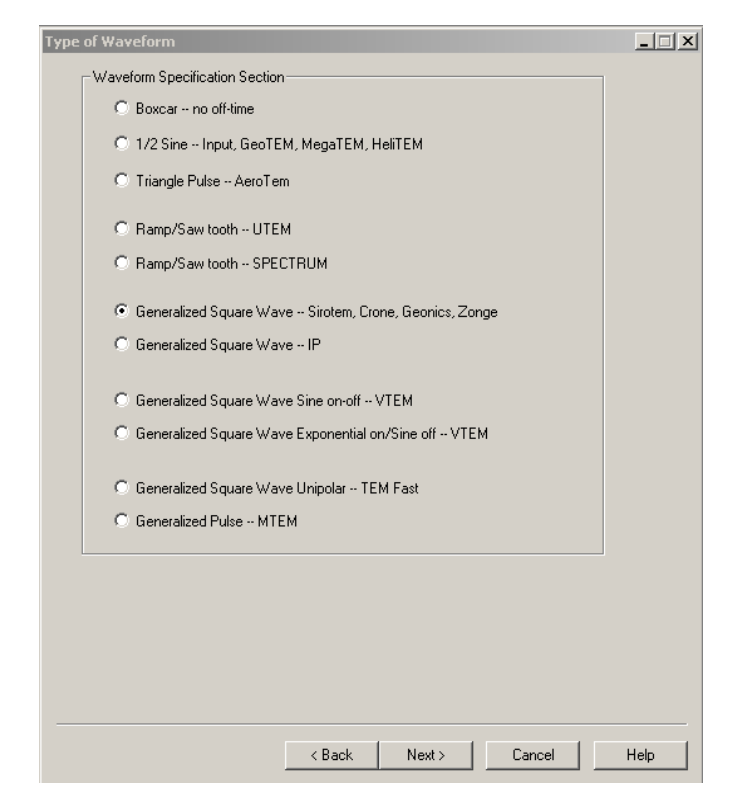

Input the rise time constant (1 msec is used as a rough approximation for many systems). Input the linear ramp time: (1.25 msec)

Off-time: Off-time is calculated assuming ramp begins at a 1/4 cycle. If this is not correct then input a different Off-time.

| Waveform Type: General Square Wave    | <u>_</u> _×           |
|---------------------------------------|-----------------------|
|                                       |                       |
| Half Period (msec)                    | 16.6667               |
| Exponential Rise Time-Constant (msec) | 1                     |
| Turn-off Time (linear ramp) (msec)    | 1.25                  |
| Frequency for Sine On/Off (Hz)        | 0                     |
| Time for Sine On/Off (msec)           | 0                     |
| Off-time per 1/2 cycle (msec)         | 7.08337               |
| Ramp Turn-off Begins at (msec)        | 8.33333               |
|                                       | Normalize             |
|                                       |                       |
|                                       |                       |
|                                       |                       |
|                                       |                       |
|                                       |                       |
|                                       |                       |
|                                       |                       |
| < Bac                                 | ck Next > Cancel Help |

#### Browse for a windows parameter file in EMIGMAVX\TimeChannelFiles Use wcrone20\_15Hz.par for a 15Hz base frequency system. Or create your own windows.*Note:*

| izing                                                    |                          |
|----------------------------------------------------------|--------------------------|
| Time-channel Parameter File     Time-channel from Survey | Center of Time Window Is |
|                                                          | Browser                  |
| Time origin on parameter file at:                        | Generalized square wave  |
| 1/2 Sine or Triangle Pulse C Begining of Ramp Off        |                          |
| C Begining of Pulse  © End of Ramp Off                   |                          |
| C End of Pulse                                           | Delay Time (msec)        |
| Create/Edit Time Windows                                 | View Time Windows        |
| Digitize time-channel values ?                           |                          |
| Number of points for Digitizing per                      | Half-Cycle               |
|                                                          |                          |

equency system. Or create your own windows.Note: You may view the time channels here using the Retrieve Data button. You may edit the time windows using the Create/Edit button.

Under Generalized Square Waveform, select end of ramp off as the start time for the channels, the primary pulse will be negative before this all time channels will be positive,

Click Next.

Select nanoTesla/sec (B) for the units.

Check the Data set name is as you wish.

Click Run.

| Current Status:          Output fields         Image: Current Status:         Output fields         Image: Current Status:         Image: Current Status:          | Data set name: Simu Time |        |          |                                                                                                    |
|----------------------------------------------------------------------------------------------------|--------------------------|--------|----------|----------------------------------------------------------------------------------------------------|
| Output fields         Image: Total         Image: Total - Freespace         Image: Total - Freespace | Current Status:          |        |          | Absolute                                                                                                    |
| i show warnings                                                                                                    | fax frequency (Hz):      | Show W | /arnings | Output fields<br>Total<br>Total-Freespace<br>Total-Freespace (Analytic<br>Scattered<br>Host or Background<br>FreeSpace<br>Units for H-Dipole (Absolute)<br>Amps/m/s (H)<br>nanoTesla/s (B)<br>pT/s |

Upon Successful completion you can click **Finish**.

You may then continue with plotting and displaying the results.

## Plotting Measured and Simulated Data -

Start dbPlotter by clicking the button on the main EMIGMA toolbar.

#### Configuring your plot

Survey - if you have more then one survey in the file choose the survey you wish to plot

Profile - if you have more then one profile in the file choose the profile you wish to plot.

Use profile name or the Axis which determines the profile line to see which profiles correspond with which numbers. For a profile running North South, the X axis will tell you the start X position of the profile which is usually the line name.

Domain - Use Profile to plot the data as a function of position.

- Use Decay to view the decay of the data as a function of time.

| Channel Selection                      |                                                                                                    | Channel - After channel selection                                                                                                    |
|----------------------------------------|----------------------------------------------------------------------------------------------------|----------------------------------------------------------------------------------------------------|
| Indicate Channels                      | Selections for Plot 1                                                                                                    | under configuration or using the hot                                                                                                    |
| Piot # Time (mSec)                     | Image: Second second second | keys -<br>Click on the first white box under Plot<br>#                                                                                        |
|                                        | Imaginary       Imaginary                                                                                                    | <ul> <li>Select the time channel by clicking<br/>on the black triangle</li> <li>Click on the yellow question mark<br/>under field.</li> </ul> |
| 9                                      | Chargeability 🗖 Derivative                                                                                                    |                                                                                                    |
| □ 10 <u>·</u>                          | Clear All Selections                                                                                                    |                                                                                                    |
| 11       12       13       14       15 | General Information                                                                                                    | Select the fields, component and<br>measured or simulated data. Use<br>fields available to view data<br>contained in the file.                |

Click OK

#### Additional Tools available in EiKPlot as buttons.

Hold your cursor over the centre of the button to read the tooltips.

#### Printing:

Printing is available as in any standard Windows application.